## How to Time In and Time Out using Timecard

1. From the Payroll module, click **Timecards**.

| Details      |                     |           |             |        |
|--------------|---------------------|-----------|-------------|--------|
| Employee No: | (Select an Employee | )         |             | \<br>\ |
| Password:    |                     |           |             |        |
| Name:        |                     |           |             |        |
| Department:  |                     |           |             | `      |
| Job Code:    |                     |           |             | `      |
| System Date: | 6/22/2016           | Time:     | 11:00:20 AM |        |
| Date In:     | (No Login)          | Time In:  | (No Login)  |        |
| Date Out:    | (No Logout)         | Time Out: | (No Logout) |        |

i. Department - First department in Department list

| Departments  |             |   |
|--------------|-------------|---|
| + Insert X I | Remove      |   |
| Department   | Description |   |
| Warehouse    | Warehouse   | * |
| ІТ           | т           |   |
|              |             | - |

- ii. Job Code Hourly Rate or Fixed Amount
- iii. WC Code Workers Comp set to employee

Note: These fields are editable and values can be changed

b. Then their password should be entered in the  $\ensuremath{\textbf{Password}}$  field.

- c. Name field is read-only and will be automatically populated after selecting the Employee No.
- f. System Date field is read-only and is based on the computer's system date.
- g. Time field is also read-only and is the basis of the time in and time out when the time entry is saved.
- h. **Time In** field is read-only and will display **No Login** as default value but will automatically change after saving the time in.
- i. Time Out fields is also read-only and will display No Logout as default value but will automatically change after saving the time out.

3. Click the Save toolbar button.

4. A confirmation message will be displayed after saving time in.

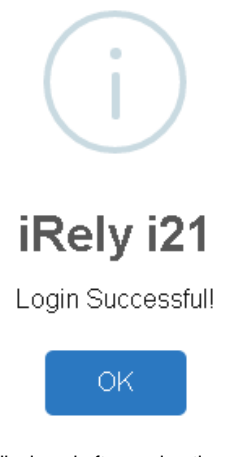

5. A confirmation message will be displayed after saving time out.

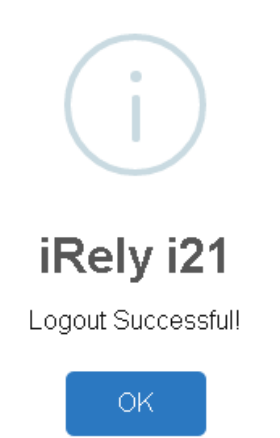

6. Click OK button and the screen will exit.

| New Sa | ve Search | Refresh Delete      | Undo Additional | Template Arc   | nived Reports 🧳 | API Key 2-Step \ | erification Close |             |         |      |
|--------|-----------|---------------------|-----------------|----------------|-----------------|------------------|-------------------|-------------|---------|------|
| Entity | General   | Employee User       | Locations Conta | tts Comments   | (0) History     | Attachments (0)  | Messages Custo    | m Audit Log | g (19)  |      |
| Detail | Taxes     | Earnings Deduction  | s Time Off Tim  | e Entry Direct | Deposit Times   | sheet Paycheck   | :5                |             |         |      |
| 응 Layo | ut 🔍 F    | Filter Records (F3) |                 |                |                 | U                |                   |             |         |      |
| Date   |           | Department          | Job             | Date In        | Time In         | Date Out         | Time Out          | Hours       | Regular | Over |
| 3      |           |                     |                 |                |                 |                  |                   |             | _       |      |

## 1. From the Payroll module, click Timecards.

| Timecard     |                      |           | ^           |        |
|--------------|----------------------|-----------|-------------|--------|
| Save Close   |                      |           |             |        |
| Details      |                      |           |             |        |
| Employee No: | (Select an Employee) |           |             | ~      |
| Password:    |                      |           |             |        |
| Name:        |                      |           |             |        |
| Department:  |                      |           |             | ~      |
| Job Code:    |                      |           |             | $\sim$ |
| System Date: | 6/22/2016            | Time:     | 11:00:20 AM |        |
| Date In:     | (No Login)           | Time In:  | (No Login)  |        |
| Date Out:    | (No Logout)          | Time Out: | (No Logout) |        |
| 000          | 🖂 Ready              |           |             |        |

- 2. To log the Employee's time in or time out,
  - a. The Employee should select their Employee No from the dropdown field.
    b. Then their password should be entered in the Password field.

  - c. Name field is read-only and will be automatically populated after selecting the Employee No.
  - d. The Employee should select their Departments from the dropdown field which displays the department where the employee belongs to.
  - e. The Employee should also select their appropriate Job Code from the respective dropdown field.
  - f. System Date field is read-only and is based on the computer's system date.
  - g. Time field is also read-only and is the basis of the time in and time out when the time entry is saved.
  - h. Date In and Time In fields are read-only and will display No Login as default value but will automatically change after saving the time in. i. Date Out and Time Out fields are also read-only and will display No Login as default value but will automatically change after saving the time
  - out.
- 3. Click the Save toolbar button.
- 4. A confirmation message will be displayed after saving time in.

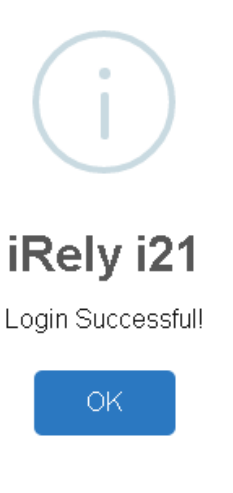

5. A confirmation message will be displayed after saving time out.

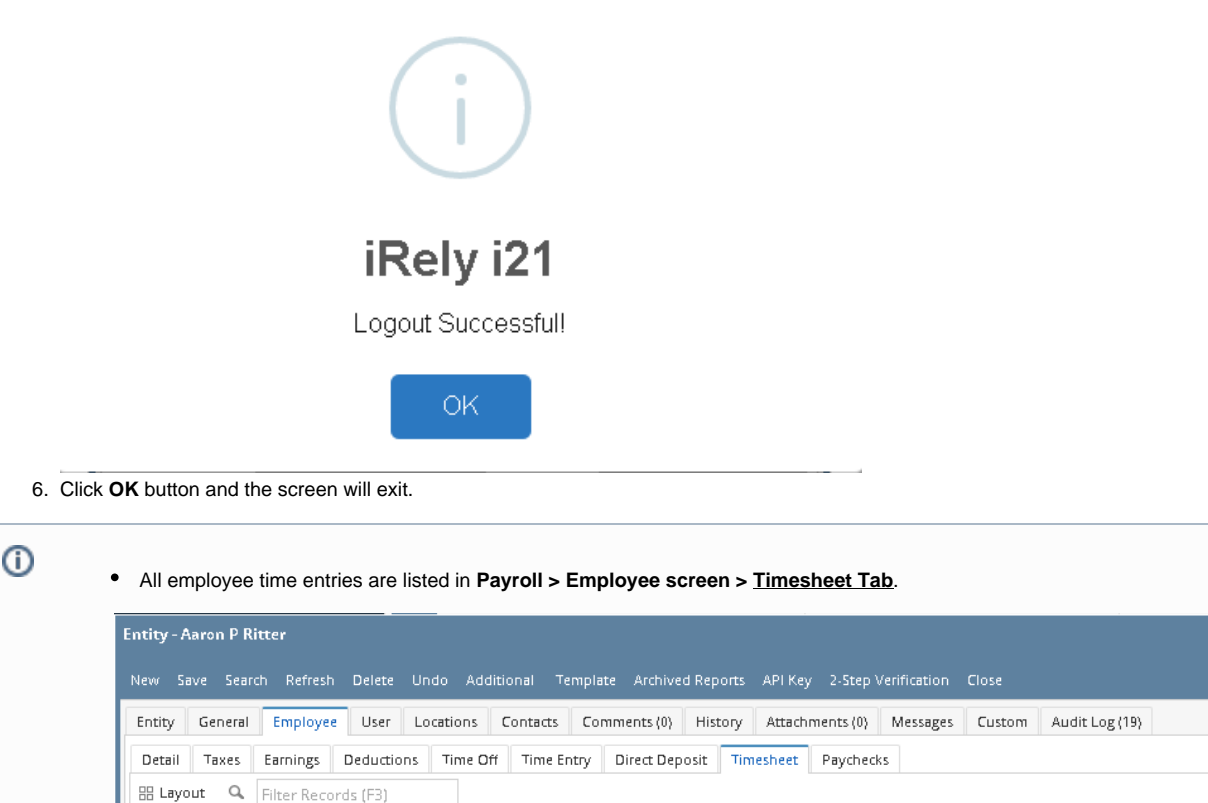

| l | Date       | Department | Job | Date In    | Time In    | Date Out   | Time Out    | Hours | Regular | Overtime | Payche |
|---|------------|------------|-----|------------|------------|------------|-------------|-------|---------|----------|--------|
|   | 06/22/2016 | Sales      | REG | 06/22/2016 | 6:00:00 AM | 06/22/2016 | 11:00:00 PM | 17    | 8       | 9        | РСНК-  |
| L |            |            |     |            |            |            |             |       |         |          |        |

• Time entries are to be approved in Payroll > <u>Time Approval</u> screen.

In this screen, the Employee logs in and out for their Timecards on day to day work. This will be used to create paychecks per pay period.

| 1. F | From the Payroll mod | ule > single click Timecards. |
|------|----------------------|-------------------------------|
|      | 🎝 Timecard           | * 🗆 ×                         |
|      | Save Close           |                               |
|      | Employee No:         | PCRodriguez                   |
|      | Employee No.         | P Chounguez                   |
|      | Password:            | •••••                         |
|      | Name:                | Phylis C Rodriguez            |
|      | Department:          | IT Department                 |
|      | Job Code:            | HOUR                          |
|      | System Date:         | 07/16/2015 Time: 7:51:24 AM   |
|      |                      |                               |

- 2. Upon the Employee comes in, he/ she needs to login their Time.
  - a. The Employee should select their Employee No.
  - b. Employee has their own password to log in and out and they need to enter it on Password field.
  - c. Name field is a read-only field and it automatically filled in after selecting the Employee No.
  - d. The Employee should select the Department they are working on. It is a required field.
  - e. The Employee should select the Job Code.
  - f. System Date field is a read-only field and it automatically field in based on the computer system date.

- g. Time field is a read-only field and it automatically filled in and saved the Time In And Out of the Employee once they hit the Save toolbar button.
- 3. This is the confirmation message if the Employee logged in.

|    | 🛐 iRely i21                                      | ×                  |       |
|----|--------------------------------------------------|--------------------|-------|
|    | Login Successful!                                |                    |       |
|    | ОК                                               |                    |       |
| 4. | This is the confirmation message if the Employee | logged out.        |       |
|    | 👔 iRely i21                                      | $\mathbf{x}$       |       |
|    | Logout Successful!                               |                    |       |
|    | ОК                                               |                    |       |
| 5. | This is the confirmation message if the Employee | tried to logout ag | jain. |
|    | iRely i21                                        | ×                  |       |
|    | You have already logged out                      | t today!           |       |

OK

() All the Employee Time Entries are displaying in the Employee screens > Timesheet tab.

| 🕽 Employee - PCR | Rodriguez           |            |                  |                         |               |                |       |         |          | 8        | 8 🗆 |
|------------------|---------------------|------------|------------------|-------------------------|---------------|----------------|-------|---------|----------|----------|-----|
| New Save S       | Gearch Delete Undo  | Duplicate  | Template History | Close                   |               |                |       |         |          |          |     |
| Details Notes    | Taxes Earnings      | Deductions | Time Off Time 8  | Entry Direct            | Deposit Times | heet Attachmen | ts    |         |          |          |     |
| 🖶 Layout 🗸 💡     | Filter Records (F3) |            |                  |                         | -             |                |       |         |          |          |     |
| Date             | Department          | Job        | Date In          | Time In                 | Date Out      | Time Out       | Hours | Regular | Overtime | Paycheck |     |
| 07/31/2015       | Sales Department    | HOUR       | 07/31/2015       | 7:04:50 AM              | 07/31/2015    | 4:00:00 PM     | 8     | 8       | 0        |          |     |
| 07/30/2015       | Sales Department    | HOUR       | 07/30/2015       | 7:03:40 AM              | 07/30/2015    | 5:15:00 PM     | 10    | 8       | 2        |          |     |
| 07/29/2015       | Sales Department    | HOUR       | 07/29/2015       | 7:02:41 AM              | 07/29/2015    | 3:15:00 PM     | 8     | 8       | 0        |          |     |
| 07/28/2015       | Sales Department    | HOUR       | 07/28/2015       | 7:01:43 AM              | 07/28/2015    | 3:30:00 PM     | 8     | 8       | 0        |          |     |
| 07/27/2015       | Sales Department    | HOUR       | 07/27/2015       | 7:00: <del>1</del> 2 AM | 07/27/2015    | 4:00:00 PM     | 9     | 8       | 1        |          |     |
| 07/24/2015       | Sales Department    | HOUR       | 07/24/2015       | 6:59:47 AM              | 07/24/2015    | 3:00:00 PM     | 8     | 8       | 0        |          |     |
| 07/23/2015       | Sales Department    | HOUR       | 07/23/2015       | 6:58:41 AM              | 07/23/2015    | 3:00:00 PM     | 8     | 8       | 0        |          |     |
| 07/22/2015       | Sales Department    | HOUR       | 07/22/2015       | 6:57:49 AM              | 07/22/2015    | 4:00:00 PM     | 9     | 8       | 1        |          |     |
| 07/21/2015       | Sales Department    | HOUR       | 07/21/2015       | 6:56:51 AM              | 07/21/2015    | 3:30:00 PM     | 8     | 8       | 0        |          |     |
| 07/20/2015       | Sales Department    | HOUR       | 07/20/2015       | 6:55:41 AM              | 07/20/2015    | 3:30:00 PM     | 8     | 8       | 0        |          |     |
| 07/17/2015       | Sales Department    | HOUR       | 07/17/2015       | 6:55:02 AM              | 07/17/2015    | 4:00:00 PM     | 9     | 8       | 1        |          |     |
| 07/16/2015       | Sales Department    | HOUR       | 07/16/2015       | 6:54:15 AM              | 07/16/2015    | 3:30:00 PM     | 8     | 8       | 0        |          |     |
|                  |                     |            |                  |                         |               |                |       |         |          |          |     |
| 🕝 🧔 🤶 👔 Ready    | у                   |            |                  |                         |               |                |       |         | Page     | 1 of 1   |     |